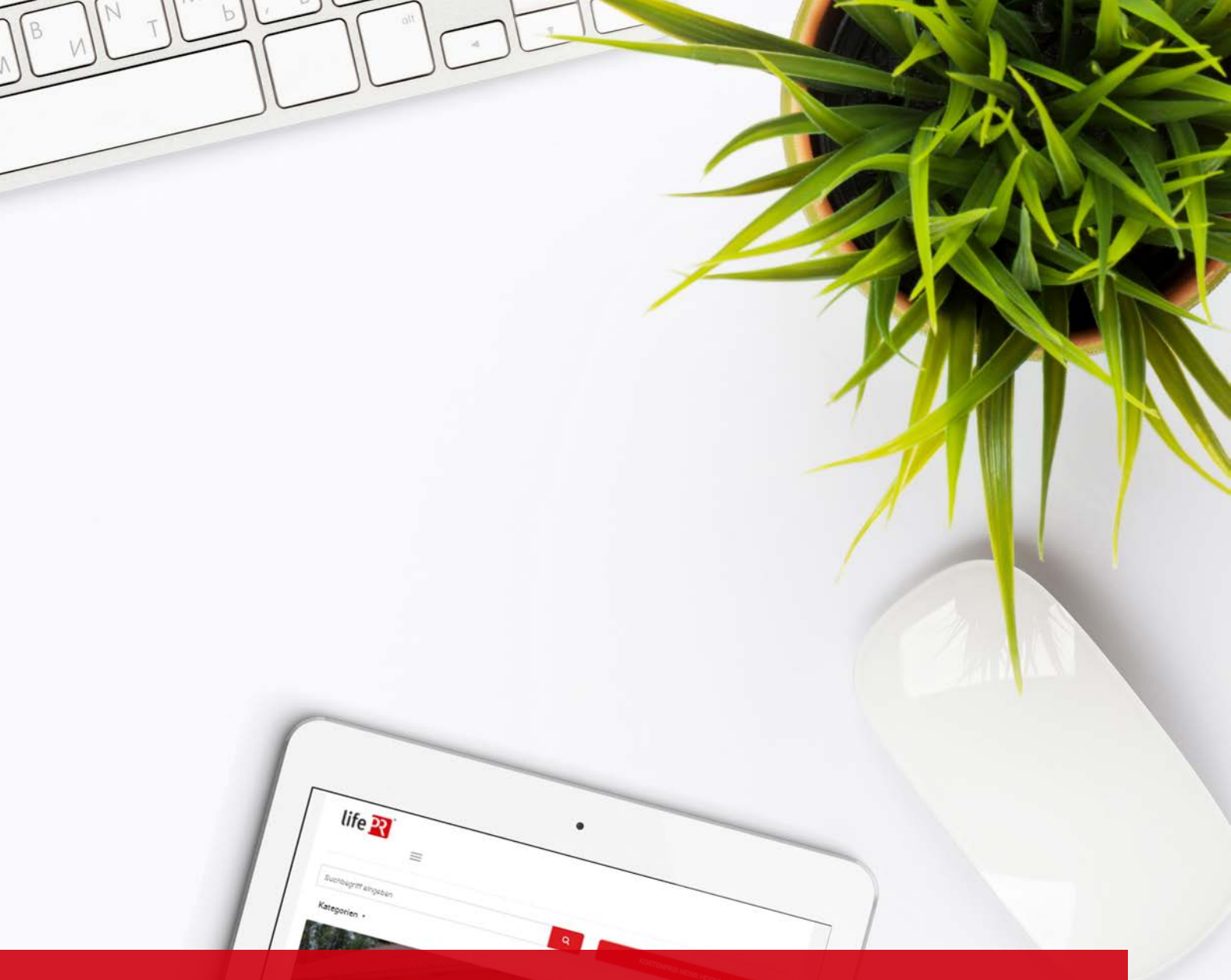

# ANLEITUNG - MYJOBS

Stand: 25.10.2018

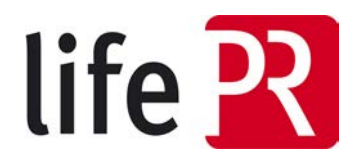

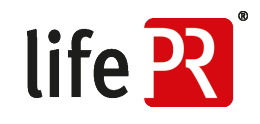

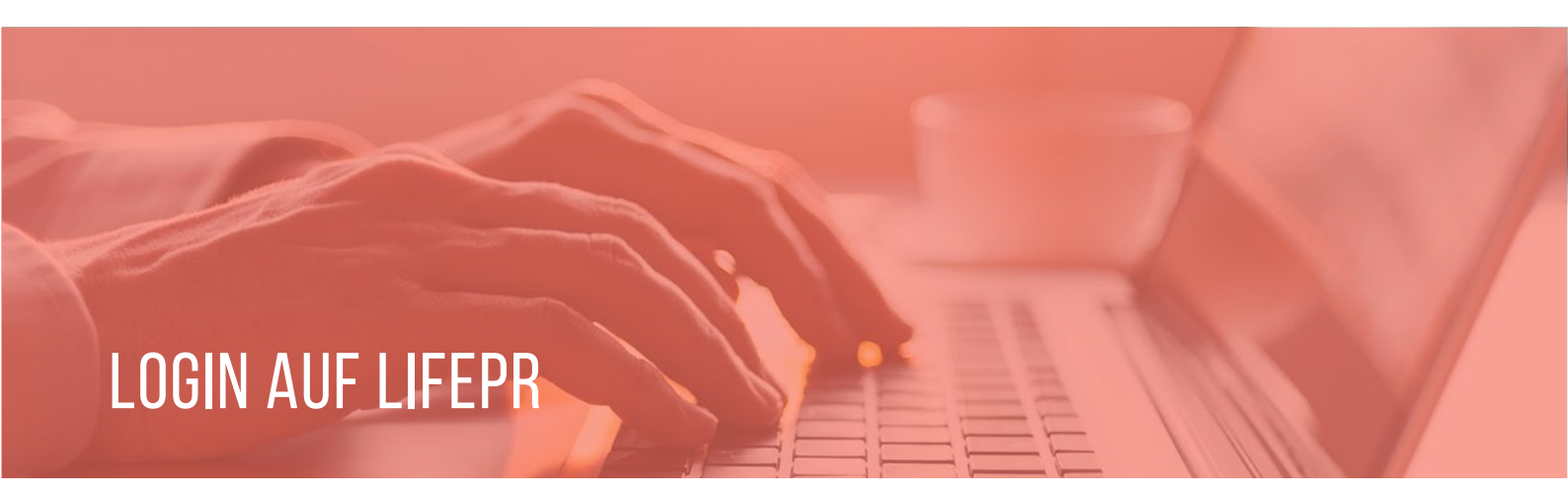

Das Tool "MyJobs" finden Sie in Ihrem persönlichen Login-Bereich (MyBox). Bitte melden Sie sich auf der Website unter <u>http://www.lifepr.de/login</u> mit Ihren Nutzerdaten an.

| life 🎇                                                                                                    | Tour Leistungen Erfa                                                                                                    | ahrungen Preise | Kontakt Login 🔹    |
|----------------------------------------------------------------------------------------------------|----------------------------------------------------------------------------------------------------|-----------------|--------------------|
| Suchbegriff eingeben                                                                                                    |                                                                                                    |                 | REI NEWS HOCHLADEN |
| Medien & Kommunikation Bildung & Karriere Finanzen & Versicherungen                                                                                                    | Reisen & Urlaub Gesundh                                                                                                    | neit & Medizin  | Alle Kategorien 🔹  |
| Bitte loggen Sie sich ein                                                                                                    |                                                                                                    |                 |                    |
| Nutzername                                                                                                    | <b>!</b>                                                                                                    |                 |                    |
| Passwort                                                                                                    |                                                                                                    |                 |                    |
| LOGIN                                                                                                    |                                                                                                    |                 |                    |
| → Ich möchte mich kostenfrei registrieren                                                                                                    |                                                                                                    |                 |                    |
| unn   UNITED NEWS NETWORK GmbH 200<br>AGB   Datenschutzehlärung   Nutzerrechte  <br>PR-Glosser   Pressemitteilung erstellen   Pressemappe erstellen   Press<br>Unser Presseservice für Technologiethemmer Press<br>Liffe 🎴 | 2 - 2018, Alle Rechte vorbeha<br>gressum   Erfahrungen   Kontakt<br>mittellung veröffentlichen   Pressevertel<br>illiox de   Pacebook.   Twitter   RSS |                 |                    |
|                                                                                                    | 3                                                                                                    |                 |                    |
|                                                                                                    |                                                                                                    |                 |                    |

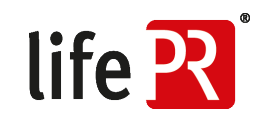

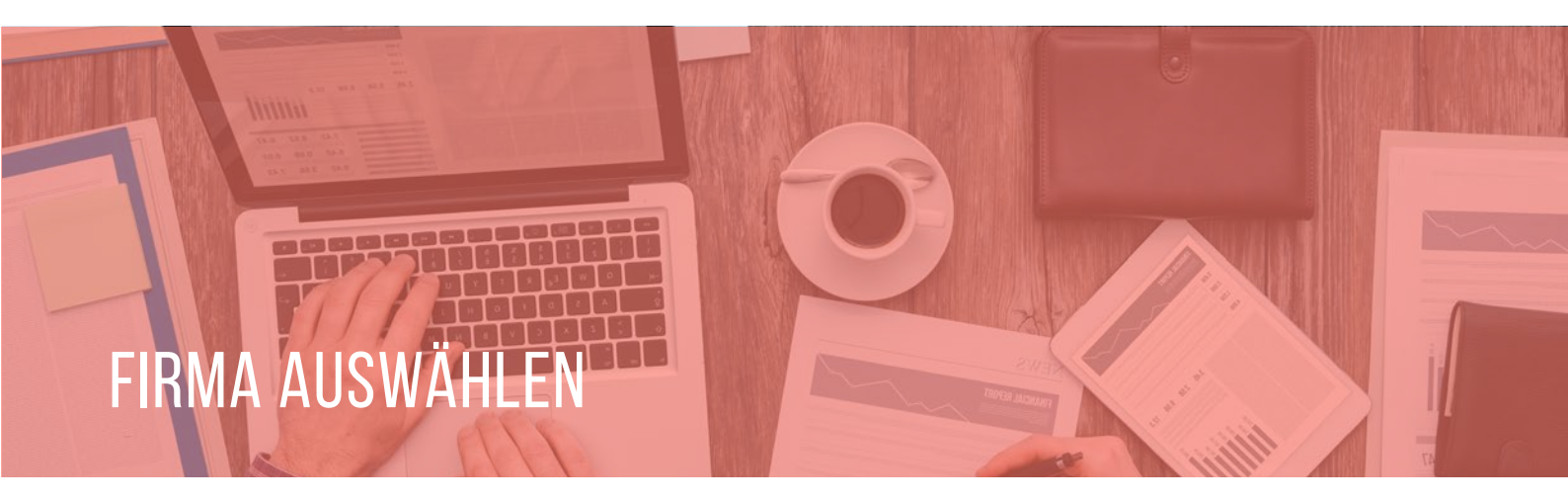

Wählen Sie Ihre Firma mit einem Klick auf den Firmennamen aus.

| life 🏋                                       | Tour Leistungen Erfahrungen Preise        | : Kontakt                              |
|----------------------------------------------|-------------------------------------------|----------------------------------------|
| Suchbegriff eingeben                         |                                           | Q KOSTENFREI NEWS HOCHLADEN            |
| Medien & Kommunikation Bildung & Karriere    | Finanzen & Versicherungen Reisen & Urlaub | Gesundheit & Medizin Alle Kategorien 🔹 |
| MyBox Dashboard<br>Home > MyBox Dashboard    |                                           | FIRMA HINZUFÜGEN                       |
| lifePR - unn   UNITED NEWS<br>NETWORK GmbH   |                                           |                                        |
| ZUM PRESSEFACH<br>Meine Meldungs-Abonnements |                                           |                                        |
|                                              | • NEUES ABONNEMENT                        |                                        |
| Meine JobMail-Abonnements                    |                                           |                                        |
|                                              | NEUES ABONNEMENT                          |                                        |

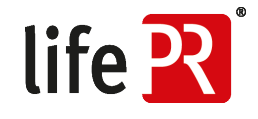

### ERSTES STELLENANGEBOT ERSTELLEN

Auf der Übersichtsseite Ihrer Firma sind unten "Weitere Leistungen" aufgelistet. Hier finden Sie "MyJobs". Mit einem Klick gelangen Sie auf die Übersicht von "MyJobs".

| Veröffentlichen Sie Ihre<br>Pressemitteilung schrittweise<br>mit dem lifePR Editor                                 | Entwurf laden<br>Laden Sie einen Entwurf Ihrer<br>Pressemitteilung und setzen<br>Sie die Bearbeitung fort                                      | Pressemitteilungen &<br>Statistiken<br>Übersicht aller<br>Pressemitteilungen inklusive<br>umfangreicher Statistiken |
|----------------------------------------------------------------------------------------------------|----------------------------------------------------------------------------------------------------|----------------------------------------------------------------------------------------------------|
| Weitere Leistungen                                                                                                 |                                                                                                    |                                                                                                    |
| WyEvents<br>Veröffentlichen Sie Ihre Events,<br>um noch mehr Teilnehmer zu<br>gewinnen.                            | MyJobs<br>Veröffentlichen Sie Ihre<br>Stellenangebote, um genau die<br>zu Ihnen passenden Bewerber<br>anzusprechen.                            | NyContacts<br>Verwalten Sie Ihre eigenen<br>Pressekontakte und versenden<br>Ihre Mitteilungen ganz einfach          |
| Monitoring &<br>Medienbeobachtung<br>Echtzeitanalyse für<br>Nachrichten,<br>Pressemitteilungen, Blogs und<br>Foren | Texterstellung           Keine Zeit zum Schreiben? Wir           übernehmen für Sie die           Erstellung redaktioneller           Inhalte. | WyShortNews<br>Kurznachrichten Ihres<br>Unternehmens verwalten und<br>veröffentlichen.                              |
| Veröffentlichungen 101 Themen 0                                                                                    |                                                                                                    |                                                                                                    |
|                                                                                                    |                                                                                                    |                                                                                                    |
| Datum litel                                                                                                    | Status                                                                                                    | + VEROFFENTLICHUNG                                                                                                  |

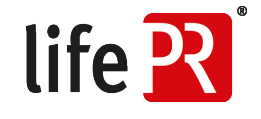

### NEUES STELLENANGEBOT ERSTELLEN

Um ein neues Stellenangebot zu erstellen, klicken Sie auf "Job Hinzufügen" und füllen die vorgegebenen Felder aus.

| Medien & Kommunikation Bildung & Karriere F                           | Finanzen & Versicherungen F | Reisen & Urlaub Gesundh | eit & Medizin | Alle Kategorien 🔹 |
|-----------------------------------------------------------------------|-----------------------------|-------------------------|---------------|-------------------|
| MyJobs<br>Home > MyBox Dashboard > lifePR - unn   UNITED NEWS NETWORK | GmbH > MyJobs               |                         | ZUR FIRMENANS | ыснт              |
|                                                                       |                             |                         |               | Kundennummer:     |
| Aktuelle JobS                                                         |                             |                         |               |                   |
| Titel                                                                 | Ort                         | Kategorie               | Anstellung    |                   |
| VERTRIEBSTALENT (VOLL- / TEILZEIT)                                    | Karlsruhe                   | Vertrieb und Handel     | Vollzeit      | I                 |
| Abgelaufene Jobs                                                      | Ort                         | Kategorie               | Anstellung    |                   |
| AUSBILDUNG ZUR KAUFFRAU / ZUM KAUFMANN F<br>DIALOGMARKETING           | FÜR Karlsruhe               | Vertrieb und Handel     | Vollzeit      | CÛ                |
| ZURÜCK + JOB HINZUFÜGEN                                               |                             |                         |               |                   |

In der Übersicht sehen Sie Ihre aktuellen Stellenangebote und wie lange diese noch aktiv in Ihrem Newsroom angezeigt werden. Ihre Stellenangebote werden maximal 30 Tage aktiv in Ihrem Newsroom angezeigt. Ist ein Stellenangebot abgelaufen, wird es automatisch inaktiv gesetzt. D.h. es verschwindet aus Ihrem Newsroom und ist in der MyJobs-Übersicht in Ihrer MyBox ausgegraut, kann jedoch bearbeitet werden.

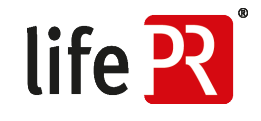

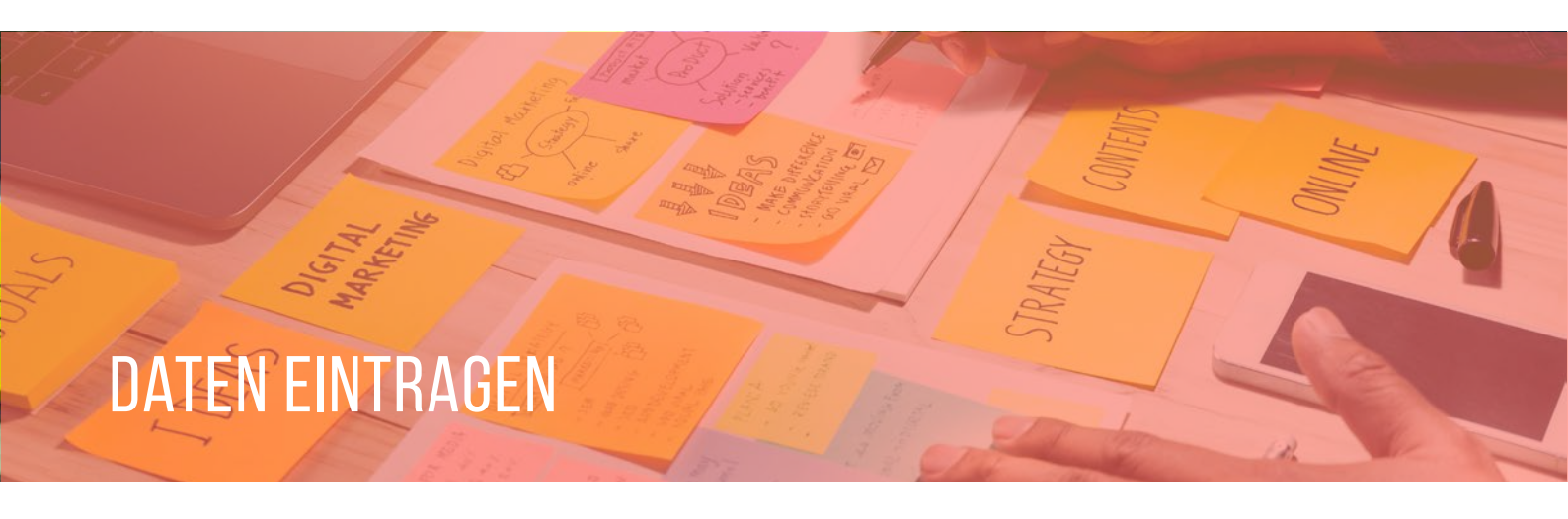

| life <mark>R</mark>                                                                                                    |                           | Tour         | Leistungen           | Erfahrungen                                                                         | Preise                             | Kontakt              |                       |
|----------------------------------------------------------------------------------------------------|---------------------------|--------------|----------------------|-------------------------------------------------------------------------------------|------------------------------------|----------------------|-----------------------|
| Suchbegriff eingeben                                                                                                    |                           |              |                      |                                                                                     |                                    | Q KOST               | ENFREI NEWS HOCHLADEN |
| Medien & Kommunikation                                                                                                    | Bildung & Karriere        | Finanzen     | & Versicherung       | gen Reisen 8                                                                        | Urlaub                             | Gesundheit & Medizin | Alle Kategorien 🔹     |
| Job hinzufügen                                                                                                    |                           |              |                      |                                                                                     |                                    | ZUR FIRM             | IENANSICHT            |
| Home > MyBox Dashboard > lifePR                                                                                               | - unn   UNITED NEWS NETWO | ORK GmbH > N | lyJobs > Job hinzufü | igen                                                                                |                                    |                      |                       |
| Home > MyBox Dashboard > lifePR                                                                                               | - unn   UNITED NEWS NETWO | ORK GmbH > M | lyJobs > Job hinzufü | igen                                                                                |                                    | _                    | Kundennummer:         |
| Home > MyBox Dashboard > lifePR<br>Job bearbeiten                                                                             | - unn   UNITED NEWS NETWO | DRK GmbH > № | lyJobs > Job hinzufü | igen<br>Tätigkeitsfo                                                                | eld                                | _                    | Kundennummer.         |
| Home > MyBox Dashboard > lifePR<br>Job bearbeiten<br>Position                                                                 | - unn   UNITED NEWS NETWO | ORK GmbH > M | lyJobs > Job hinzufü | igen<br>Tätigkeitsfo<br>Tätigkeits                                                  | eld<br>feld*                       |                      | Kundennummer:         |
| Home > MyBox Dashboard > lifePR<br>Job bearbeiten<br>Position<br>Position*                                                    | - unn   UNITED NEWS NETWO | ORK GmbH > № | tyJobs > Job hinzufü | rätigkeitsfo<br>Tätigkeits<br>Tätigkeits<br>Karrierestu                             | eld<br>feld*<br>fe                 |                      | Kundennummer:         |
| Home > MyBox Dashboard > lifePR<br>Job bearbeiten<br>Position<br>Position*<br>Link zur Stellenbeschreibung*                   | - unn   UNITED NEWS NETWO | ORK GmbH > № | lyJobs > Job hinzufü | igen<br>Tätigkeitsfo<br>Tätigkeits<br>Karrierestu<br>Karrierestu                    | eld<br>feld*<br>fe<br>ufe*         |                      | Kundennummer:         |
| Home > MyBox Dashboard > lifePR<br>Job bearbeiten<br>Position<br>Position*<br>Link zur Stellenbeschreibung*<br>Anstellungsart | - unn   UNITED NEWS NETWO | DRK GmbH > N | tyJobs > Job hinzufü | Tätigkeitsfu<br>Tätigkeits<br>Tätigkeits<br>Karrierestu<br>Karrierest<br>Anstellung | eld<br>feld*<br>fe<br>ufe*<br>sort |                      | Kundennummer:         |

#### POSITION

Geben Sie die Position des Stellenangebots an.

#### LINK ZUR STELLENAUSSCHREIBUNG

Hier können Sie einen Link zur Stellenausschreibung Ihres Stellenangebots eintragen.

#### ANSTELLUNGSART

Wählen Sie zwischen verschiedenen Arten aus.

#### TÄTIGKEITSFELD

Wählen Sie aus einer Vielzahl von Tätigkeitsfeldern Ihr passendes Feld zu Ihrem Stellenangebot aus.

#### KARRIERESTUFE

Wählen Sie die Stufe Ihres Stellenangebots aus.

#### ANSTELLUNGSORT

Geben Sie eine Stadt ein, in welcher das Stellenangebot lokalisiert ist.

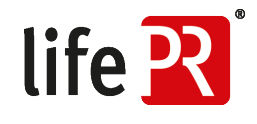

| 5 e ¥                                                   | Cη                                                  | ĥ                                   | n B                                               | Ι                                  | $\times^2$ | Х, | Ω | := | P                                                                                                    |
|---------------------------------------------------------|-----------------------------------------------------|-------------------------------------|---------------------------------------------------|------------------------------------|------------|----|---|----|----------------------------------------------------------------------------------------------------|
|                                                         |                                                     |                                     |                                                   |                                    |            |    |   |    |                                                                                                    |
|                                                         |                                                     |                                     |                                                   |                                    |            |    |   |    |                                                                                                    |
|                                                         |                                                     |                                     |                                                   |                                    |            |    |   |    | POWERED BY TIN                                                                                                    |
| lame des A                                              | isprec                                              | hpart                               | ners                                              |                                    |            |    |   |    | POWERED BY TIN<br>E-Mail Adresse des Ansprechpartners                                                                                                    |
| <b>Jame des A</b><br>Name des A                         | nsprech                                             | h <b>part</b>                       | ners<br>ers                                       |                                    |            |    |   |    | POWERED BY TIN E-Mail Adresse des Ansprechpartners E-Mail Adresse des Ansprechpartners                                                                               |
| <b>lame des A</b> i<br>Name des A<br><b>Name des A</b>  | nsprec<br>hsprech                                   | hpart<br>ipartn                     | ners<br>ers<br>sse, Er                            | ahru                               | ng)        |    |   |    | POWERED BY TIN E-Mail Adresse des Ansprechpartners E-Mail Adresse des Ansprechpartners Schlagworte für die Suche                                                     |
| lame des A<br>Name des A<br>nforderung<br>Anforderung   | nsprec<br>hsprech<br>en (Ke                         | hpart<br>Ipartn<br>nntni            | <b>ners</b><br>ers<br><b>sse, Er</b><br>se, Erfah | <b>ʻahru</b><br>rung) <sup>;</sup> | ng)        |    |   |    | POWERED BY TIN E-Mail Adresse des Ansprechpartners E-Mail Adresse des Ansprechpartners Schlagworte für die Suche Schlagworte für die Suche                           |
| lame des Ai<br>Name des A<br>Inforderung<br>Anforderung | nsprech<br>nsprech<br>en (Ker<br>en (Ker<br>: mind. | hpart<br>Ipartn<br>Intnis<br>Intnis | ners<br>ers<br>sse, Er<br>se, Erfah               | <b>ʻahru</b><br>rung) <sup>;</sup> | <b>ng)</b> |    |   |    | POWERED BY TIN E-Mail Adresse des Ansprechpartners E-Mail Adresse des Ansprechpartners Schlagworte für die Suche Schlagworte für die Suche Jahresgehalt max. in Euro |

#### ANFORDERUNGEN

Erforderliche Kenntisse und Erfahrungen für Ihr Stellenangebot können hier eingetragen werden.

#### JAHRESGEHALT IN EURO

Geben Sie eine Spanne des möglichen Jahresgehalts für Ihr Stellenangebot an.

#### BESCHREIBUNG

Mit einem kurzen Text können Sie Ihr Stellenangebot beschreiben und bewerben. Hier können Sie auch einen möglichen Ansprechpartner nennen.

#### SCHLAGWORTE FÜR DIE SUCHE

Nutzen Sie diese Felder für die Keyword-Suche.

Zum Speichern des Stellenangebots, klicken Sie den Button "Speichern und veröffentlichen". Das Stellenangebot ist direkt online. Sie finden Ihr Stellenangebot nun wie bereits beschrieben in der MyJobs- Übersicht wieder und können es in einer Vorschau ansehen, bearbeiten oder löschen.

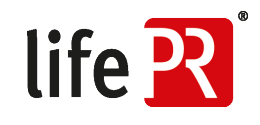

## IHRE STELLENANGEBOTE AUF DER LIFEPR

life 💽

BOR

Auf der lifePR finden Sie Ihre Jobs in der Übersicht Ihres Newsrooms:

|                                            | gefunden und PR-Statistiken abgerufen werden<br>zur Pressemitteilung                                                                                                    | iteopoiete                                                                                                    |  |
|--------------------------------------------|----------------------------------------------------------------------------------------------------|----------------------------------------------------------------------------------------------------|--|
|                                            |                                                                                                    | Pressedienst für Verbraucherthe                                                                                                    |  |
|                                            | IlfePR feiert 10-jährigen Geburtstag mit Facelift und<br>neuen Features<br>07:07:2017 i Medien & Kommunikation ( IlfePR - um i UNITED NEWS<br>NETWORK omm<br>Networks omm<br>Als Presseportal verschaftt die lifePR seit inzwischen 10 Jahren<br>aktuellen Gesellschaftes, Lifestyle- und Verbraucherthemen nicht<br>nur deutschlandweit, sonden auch international Gehör.<br>Unternehmen und Agenturen nutzen den individueil<br>zugeschnittenen, umfassenden und fast unbegrenzten Service<br>für ihre Pressearbeit, Journalisten, Verbraucher und<br>Entscheider<br>zur Pressemittellung | Pressemappe<br>Mit Hilfe der digitalen PDF-Pressemappe<br>erhatten Sie einen detaillierten Überblick über<br>Pressemitteilunger, Ansprechpartner und<br>wettere Informationen zu diesem<br>Unternehmen, übersichtlich als Adobe Acrobat-<br>Datei (PDF).<br>+ PRESSEMAPPE ERSTELLEN |  |
| Bilder                                     |                                                                                                    |                                                                                                    |  |
| Videos                                     |                                                                                                    |                                                                                                    |  |
| Die neue lifePR                            | lifePR - Die 10 neuen Features<br>e2.10.2012   IfePR - unn   UNITED NEWS NETWORK GmbH<br>IifePR - Die 10 neuen Features<br>Zum Video                                                                                                    |                                                                                                    |  |
| Dokumente                                  |                                                                                                    |                                                                                                    |  |
| ifeP<br>R_Checkliste_The<br>menfindung.pdf | life 20     life 20       ansame life P     life P       preside der-life     R_Referenzen_D       R_DE.pdf     E.pdf                                                                                                    |                                                                                                    |  |
| Stellenangebote                            |                                                                                                    |                                                                                                    |  |
| Life 23                                    | VERTRIEBSTALENT (VOLL- / TEILZEIT) (Karlsruhe)  Varlsruhe  27.09.2018 Vermieb und Handel                                                                                                    |                                                                                                    |  |
|                                            |                                                                                                    |                                                                                                    |  |

unn | UNITED NEWS NETWORK GmbH Lorenzstraße 29 D-76135 Karlsruhe

life R

11

Telefon: +49 721 987793-30 Fax: +49 721 987793-11 E-Mail: service@lifepr.de Web: www.lifepr.de Handelsregister: Registergericht Mannheim (HRB 110836) USt-IdNr.: DE 313899514 Geschäftsführer: Filip Jakubicek

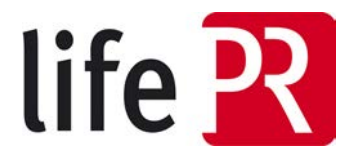

.